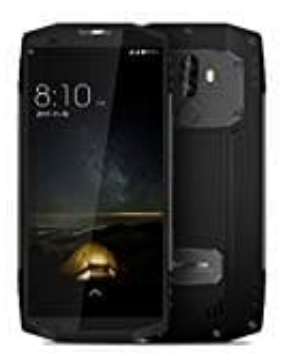

## Blackview BV9000 Pro

Rufnummer unterdrücken - anzeigen

1. Öffne die **Telefon** App und tippe die **drei Punkte** an, um das Menü zu öffnen.

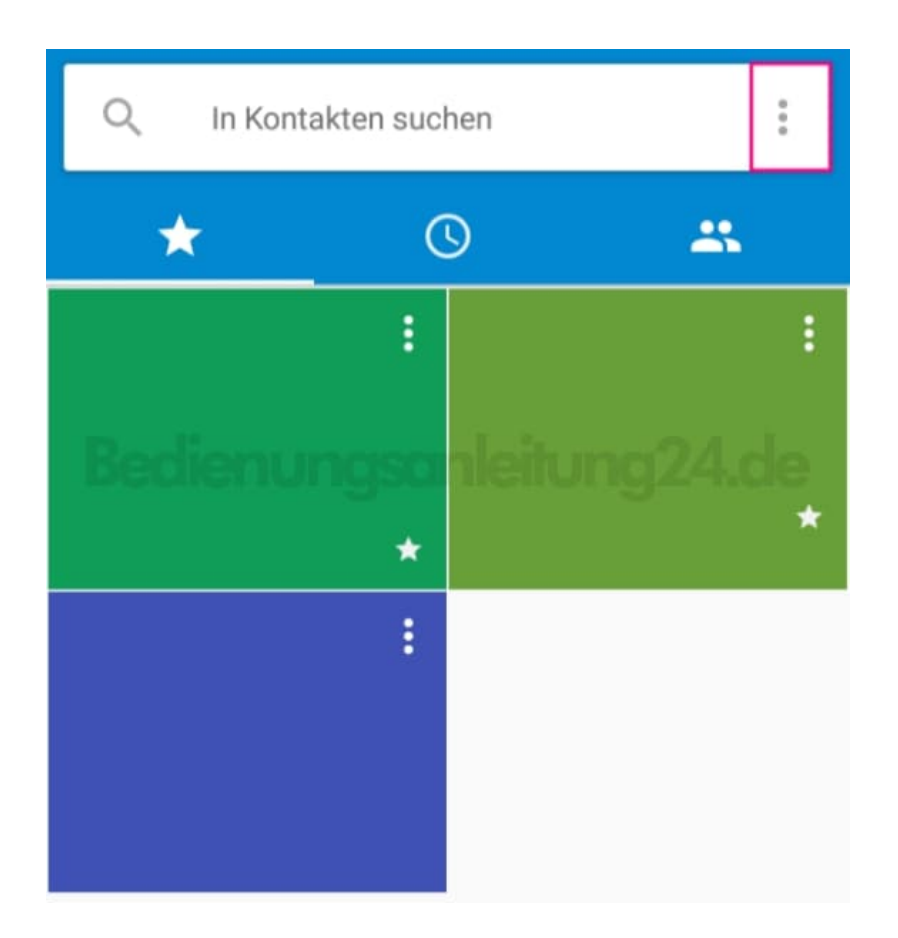

2. Wähle Einstellungen.

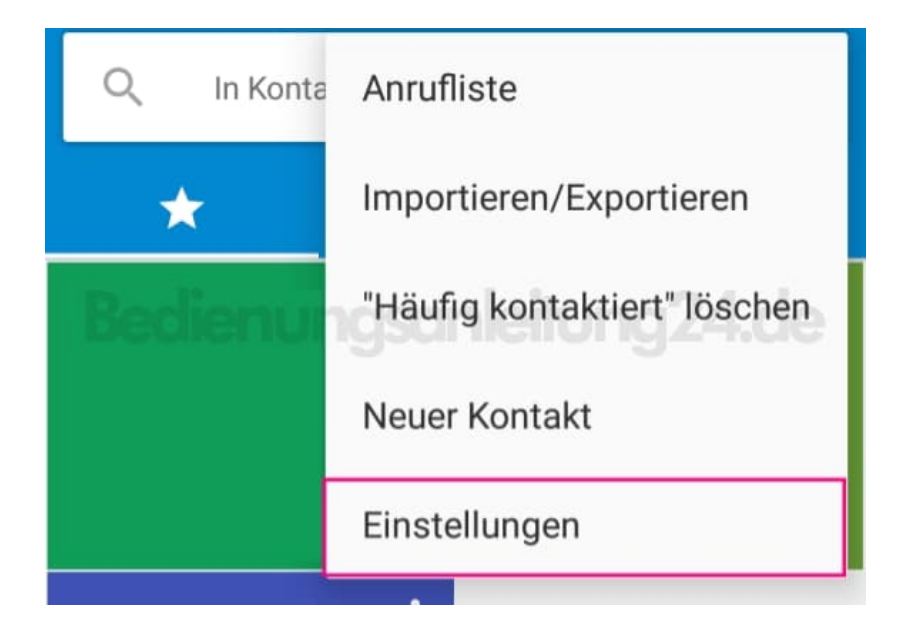

3. Je nach Gerät, jetzt auf **Anruf** oder **Anrufkonten** tippen.

| ← Einstellungen                 |  |  |  |
|---------------------------------|--|--|--|
| Anzeigeoptionen                 |  |  |  |
| Töne und Vibration              |  |  |  |
| Kurzantworten geanleitung 24.de |  |  |  |
| Anrufkonten                     |  |  |  |
| Anrufblockierung                |  |  |  |
| Bedienungshilfen                |  |  |  |

4. Wähle jetzt die entsprechende SIM-Karte aus (falls mehrere eingelegt sind).

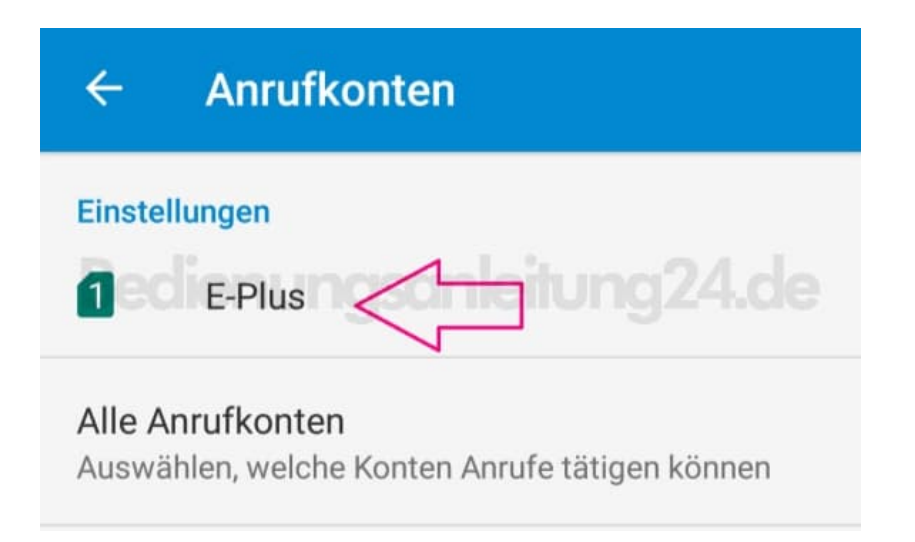

5. Öffne den Punkt **Zusätzliche Einstellungen**. Dies dauert einen kleinen Augenblick. Sorge dafür, dass du Netzempfang hast. Ohne Empfang kann das Menü nicht geöffnet werden.

| ← Einstellungen (E-Plus)                       |  |  |  |
|------------------------------------------------|--|--|--|
| Mailbox                                        |  |  |  |
| Anrufbegrenzung                                |  |  |  |
| Anrufe über WLAN<br>Aus                        |  |  |  |
| Videoanrufe aktivieren                         |  |  |  |
| IP-Vorwahl<br>IP-Vorwahleinstellungen          |  |  |  |
| Rufweiterleitung                               |  |  |  |
| Anrufsperre<br>Sprachanrufsperre-Einstellungen |  |  |  |
| Zusätzliche Einstellungen                      |  |  |  |

6. Tippe auf Anrufer ID.

## ← Weitere Einstellungen (E-Pl...

## Anrufer-ID Standardnetzwerkeinstellungen zur Anzeige der Rufnummer bei ausgehenden Anrufen verwenden Anklopfen Während eines Anrufs über eingehende Anrufe benachrichtigen

7. Jetzt kannst du wählen, ob du deine Nummer unterdrücken oder anzeigen möchtest.

| *                                                       | ÷ N                          | /eitere Einstellungen (E-Pl      |  |
|---------------------------------------------------------|------------------------------|----------------------------------|--|
| Anrufer-ID<br>Nummer bei abgehenden Anrufen unterdrückt |                              |                                  |  |
| Anklopfen<br>Während eines Anrufs über eingehende       |                              |                                  |  |
| -                                                       | Anrufer-ID son leitung 24.de |                                  |  |
|                                                         | 0                            | Netzwerk-<br>Standardeinstellung |  |
|                                                         | ۲                            | Rufnummer unterdrücken           |  |
|                                                         | 0                            | Rufnummer anzeigen               |  |
|                                                         |                              | ABBRECHEN                        |  |
|                                                         |                              |                                  |  |